# 备份步骤

## 备份站点

找到站点文件夹,将站点文件打包或拷贝一份存放至其他位置,如图:

| 名称        | <br>- 修改                                  | 如日期  | 类型  |
|-----------|-------------------------------------------|------|-----|
| 🕌 zkeys_d | <b>打开(O)</b><br>在新窗口中打开(E)                | :5   | 文件夹 |
|           | 共享(H)<br>还原以前的版本(\/)                      | •    |     |
|           | 包含到库中(I)                                  | •    |     |
|           | 固定到"开始"屏幕(P)<br>添加到压缩文件(A)…               |      |     |
|           | 添加到 "zkeys_cloud.rar"(T)                  |      |     |
|           | 压缩并 E-mail<br>压缩到 "zkeys_cloud.rar" 并 E-n | nail |     |
|           | 发送到(N)                                    | •    |     |
|           | 剪切(T)<br>复制(C)                            |      |     |
|           | 创建快捷方式(S)<br>删除(D)                        |      |     |
|           | 重命名(M)                                    |      |     |
|           | 属性(R)                                     |      |     |

如日志文件过大,可以排除日志文件目录 Logs

#### 备份数据库

注意:

- 以下方式可自行选择其一进行备份。方式一 仅限大陆版 v5.1.5 和之后的版本使用。
- 如对MySQL数据库操作不熟悉的,建议使用后台备份功能或数据库管理工具备份 (Navicat for MySQL□phpMyAdmin)

### 方式一:后台备份功能

使用后台数据备份功能进行备份,参考文档: https://www.apayun.com/doc/684.html

方式二: 命令备份

命令:

### mysqldump -u root -p 数据库名 > backdb.sql

输入数据库密码成功后,会在当前目录下生成 backdb.sql 文件

```
[root@JoEvuh178434 tmp]# mysqldump -u root -p zkeys > backdb.sql
Enter password:
[root@JoEvuh178434 tmp]# ll
total 84
-rw-r--r-- l root root 1250 Nov 13 16:30 backdb.sql
-rw-r--r-- l root root 2 Nov 13 16:28 bmac_4elf846e7e5905b8b7cea5f159e479fe
srwxrwxrwx l mysql mysql 0 Nov 13 16:28 mysql.sock
-rw-r--r-- l root root 73768 Nov 13 16:28 panelExec.log
[root@JoEvuh178434 tmp]#
```

方式三:管理工具备份

■ Navicat备份,有两种备份方式

(1)转储SQL文件,右键点击数据库,选择转储SQL文件 -> 结构和数据,选择保存文件位置, 点击保存,等待完成即可

| 🖰 Nav | vicat Pro | emium          |        |          |                 |                              |            |          |     |   |                |                                                |              |  |
|-------|-----------|----------------|--------|----------|-----------------|------------------------------|------------|----------|-----|---|----------------|------------------------------------------------|--------------|--|
| 文件    | 编辑        | 查看             | 收藏夹    | 工具       | 窗口              | 帮助                           |            |          |     |   |                |                                                |              |  |
| 连接    | • •       | 新建查询           |        | <b>表</b> | <b>00</b><br>视图 | <i>f<sub>(x)</sub></i><br>函数 | ④          | 2 用户     | 査询  | 記 | <b>う</b><br>备份 | <ul> <li>☑</li> <li>☑</li> <li>自动运行</li> </ul> | 。<br>関<br>模型 |  |
| ~ 🏹   |           | 10.718<br>2.11 |        |          | 对象              |                              |            |          |     |   |                |                                                |              |  |
| 000   | mysql     | lation_sche    | ema    |          | 🛃 还原备份          | 🖁 🚺 新建备                      | 份 [ 🍡 删除备份 | 合 🕄 提取 : | SQL |   |                |                                                |              |  |
| 9     | perfor    | mance_scl      | nema   |          |                 |                              |            |          |     |   |                |                                                |              |  |
|       | zkowe     | 关闭数据           | 车      |          |                 |                              |            |          |     |   |                |                                                |              |  |
|       |           | 编辑数据           | 车      |          |                 |                              |            |          |     |   |                |                                                |              |  |
|       | fx        | 新建数据           | 车      |          |                 |                              |            |          |     |   |                |                                                |              |  |
| > =   | ±2 <br>∰  | 删除数据           | 车      |          |                 |                              |            |          |     |   |                |                                                |              |  |
| >     |           | 新建查询           |        |          |                 |                              |            |          |     |   |                |                                                |              |  |
|       | 2         | 命令列界           | 面      |          |                 |                              |            |          |     |   |                |                                                |              |  |
|       |           | 运行 SQL         | 文件     |          |                 |                              |            |          |     |   |                |                                                |              |  |
|       |           | 打印数据           | 车<br>车 |          | 亿结构             |                              |            |          |     |   |                |                                                |              |  |
|       |           | 逆向数据           | 车到模型…  | . \      |                 |                              |            |          |     |   |                |                                                |              |  |
|       |           | 在数据库中          | 中查找    |          |                 |                              |            |          |     |   |                |                                                |              |  |
| λ. 1  |           | 刷新             |        |          |                 |                              |            |          |     |   |                |                                                |              |  |

(2)备份数据库,先打开需要备份的数据库,点击备份->新建备份,然后点击开始,等待完成即可

🕙 Navicat Premium

| 文件            | 编辑                       | 查看               | 收藏夹  | 工具 | 窗口              | 帮助                     |          |                      |                |     |                | -                |              |   |
|---------------|--------------------------|------------------|------|----|-----------------|------------------------|----------|----------------------|----------------|-----|----------------|------------------|--------------|---|
| <b>》</b><br>连 | ✔<br>● <del>•</del><br>接 | <b>日</b><br>新建查询 |      | 表  | <b>00</b><br>视图 | f <sub>(x)</sub><br>函数 | ()<br>事件 | <mark>。</mark><br>用户 | <b>一</b><br>查询 | 記报表 | <b>り</b><br>备份 | ☑=<br>☑④<br>自动运行 | 。<br>歴<br>模型 |   |
| <b>~ </b> 🕅   | 1044                     | 1.01             |      |    | 对象              |                        |          |                      |                |     |                |                  |              | _ |
|               | inform<br>mysql          | ation_sch        | ema  |    | 🛃 还原备(          | 8 🚺 新建备份               | 3 💦 删除备  | 份 🔣 提取               | SQL            |     |                |                  |              |   |
|               | perfor<br>zkevs          | mance_sc         | hema |    |                 |                        |          |                      |                |     |                |                  |              |   |
| >             |                          |                  |      |    |                 |                        |          |                      |                |     |                |                  |              |   |
|               | 認 视图                     | 1                |      |    |                 |                        |          |                      |                |     |                |                  |              |   |
|               | $f_{\mathcal{X}}$ 函数     | ι                |      |    |                 |                        |          |                      |                |     |                |                  |              |   |
|               | ④ 事件                     | :                |      |    |                 |                        |          |                      |                |     |                |                  |              |   |
| >             | 前 查询                     | ]                |      |    |                 |                        |          |                      |                |     |                |                  |              |   |
| >             | 1 报表                     | ł                |      |    |                 |                        |          |                      |                |     |                |                  |              |   |
|               | 2) 备份                    | 1                |      |    |                 |                        |          |                      |                |     |                |                  |              |   |

■ phpMyAdmin 备份步骤如下

打开需要备份的数据库,点击 导出->执行,即可导出sql文件

| ← 『服务器: localhost » ③ 数据库: zkeys                                                                                                    |  |  |  |  |  |  |  |  |
|----------------------------------------------------------------------------------------------------|--|--|--|--|--|--|--|--|
| 张结构     L     SQL     SQL     《     按索     宣     首     简     查询     当     与出     号     日     SQL     《     按索     ③     查询     写     与出     号     日     SQL     》     操作     ●     权限     《     程序 |  |  |  |  |  |  |  |  |
|                                                                                                    |  |  |  |  |  |  |  |  |
|                                                                                                    |  |  |  |  |  |  |  |  |
| 止住导出数据库 ZKeys 中的数据表                                                                                                    |  |  |  |  |  |  |  |  |
|                                                                                                    |  |  |  |  |  |  |  |  |
|                                                                                                    |  |  |  |  |  |  |  |  |
|                                                                                                    |  |  |  |  |  |  |  |  |
| ◉ 快速 - 显示最少的选项                                                                                                    |  |  |  |  |  |  |  |  |
| ◎ 自定义 - 显示所有可用的选项                                                                                                    |  |  |  |  |  |  |  |  |
|                                                                                                    |  |  |  |  |  |  |  |  |
| 格式:                                                                                                    |  |  |  |  |  |  |  |  |
|                                                                                                    |  |  |  |  |  |  |  |  |
| SQL V                                                                                                    |  |  |  |  |  |  |  |  |
|                                                                                                    |  |  |  |  |  |  |  |  |
|                                                                                                    |  |  |  |  |  |  |  |  |
| 执行                                                                                                    |  |  |  |  |  |  |  |  |
|                                                                                                    |  |  |  |  |  |  |  |  |

#### 数据还原

使用数据库工具备份的,直接在工具中导入sql文件或还原备份即可

##### 方式一: 使用工具还原

使用数据库工具Navicat 15 for MySQL进行还原

■ 打开数据库,右键新建数据库

字符集选择[]utf8 排序规则选择[]utf8\_general\_ci

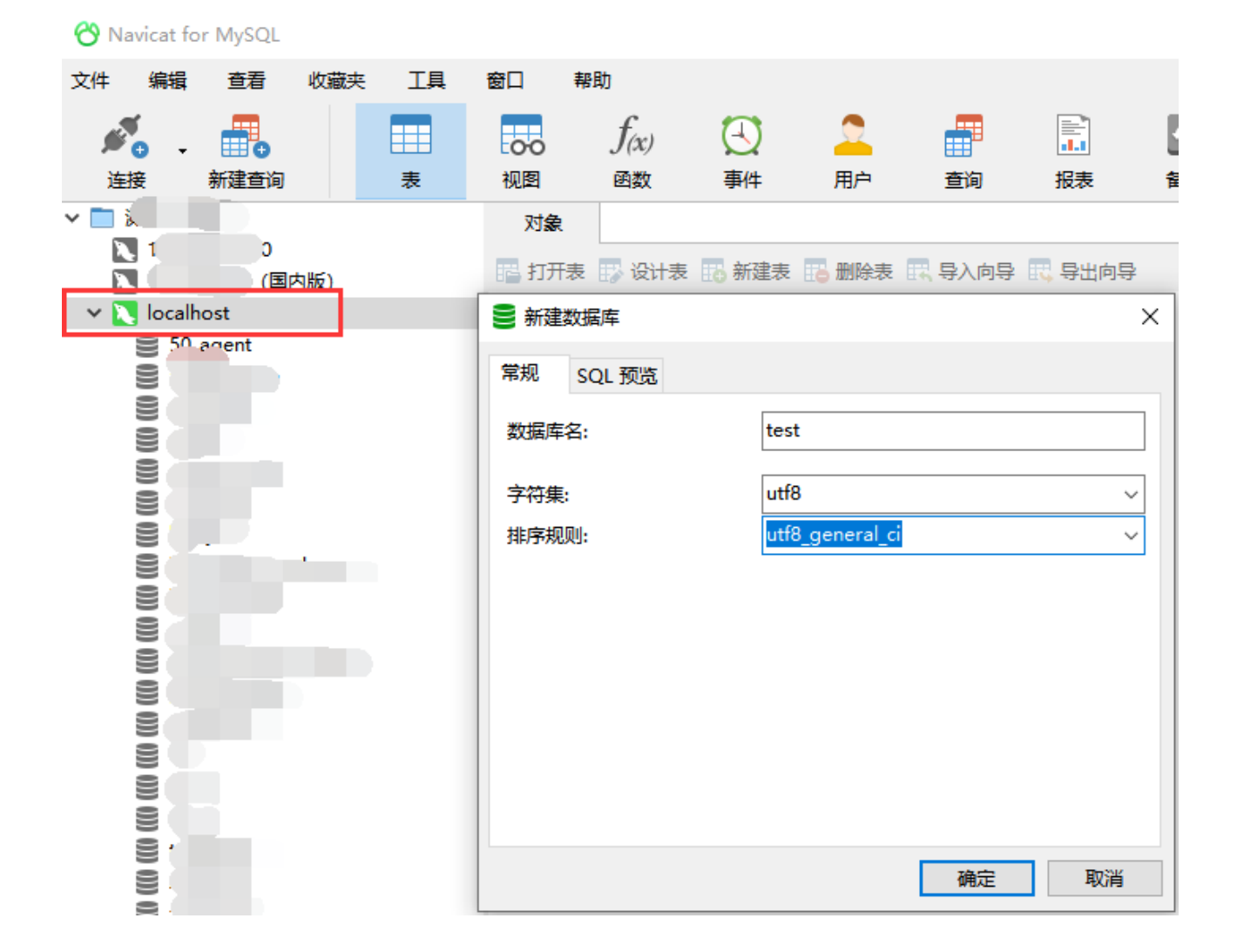

▪ 选择新建数据库,右键运行SQL文件

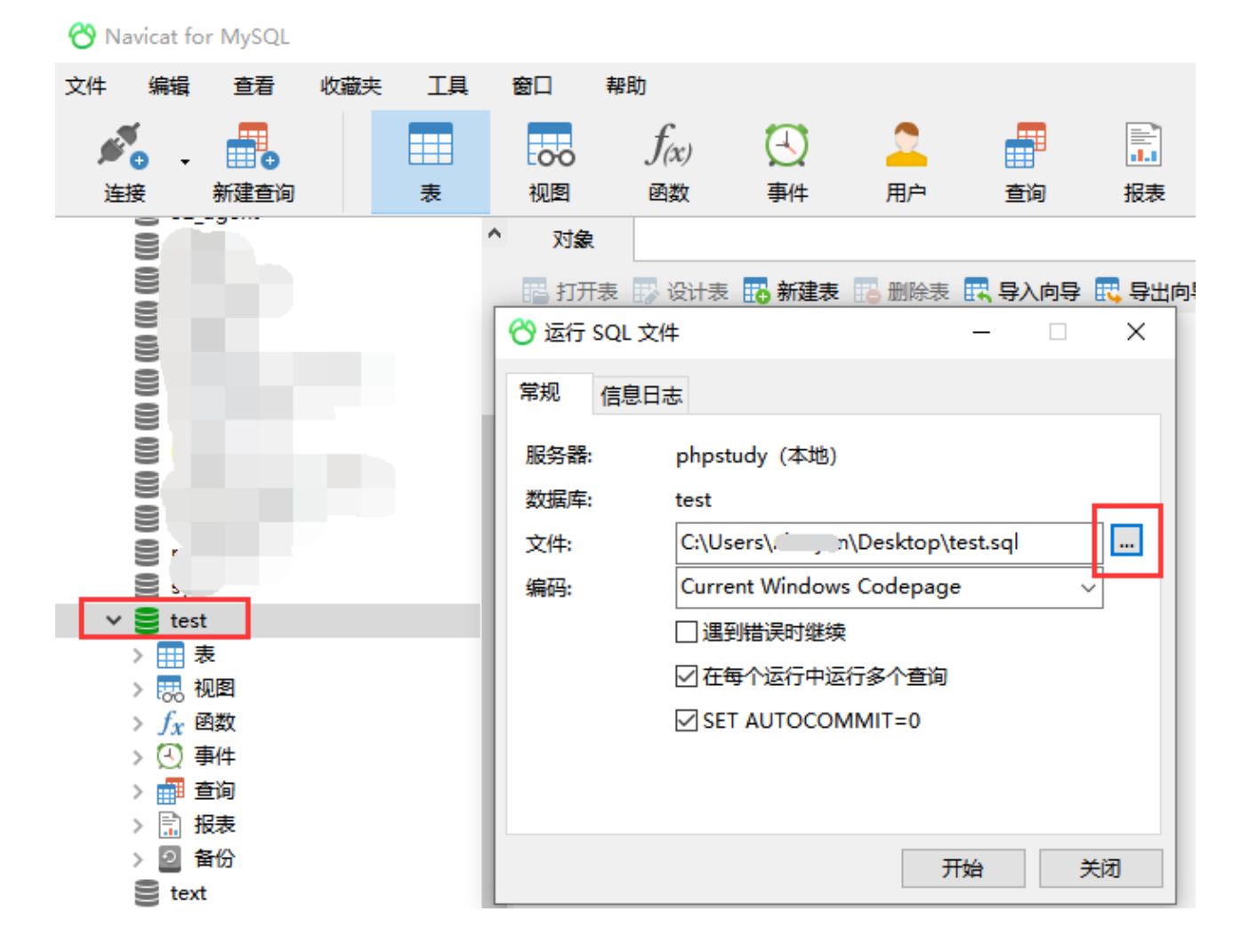

• 点击开始运行,等待数据导入完成即可

| 🖰 1% - 运行 SQL 文件 —       |                    |                         |  |   |   |   | $\times$ |
|--------------------------|--------------------|-------------------------|--|---|---|---|----------|
| 常规                       | 信息日志               |                         |  |   |   |   |          |
| 查询:<br>已处理<br>错误:<br>时间: | 1<br>: 1<br>0<br>0 | 1364<br>1185<br>D:01.68 |  |   |   |   |          |
| [SQL]                    | Query test         | t start                 |  |   |   |   | <        |
|                          |                    |                         |  |   |   |   |          |
|                          |                    |                         |  | 뙽 | 停 | 停 | 趾        |

方式二: 使用命令还原

命令行的可用以下语句导入sql文件

mysql -u root -p 数据库名 < /tmp/backdb.sql (具体sql文件位置请根据实际情况填写)